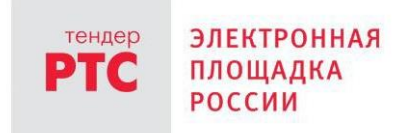

# ЭЛЕКТРОННЫЙ МАГАЗИН РТС-МАРКЕТ ИНСТРУКЦИЯ ПРОДАВЦА

Подача предложения на участие в закупке

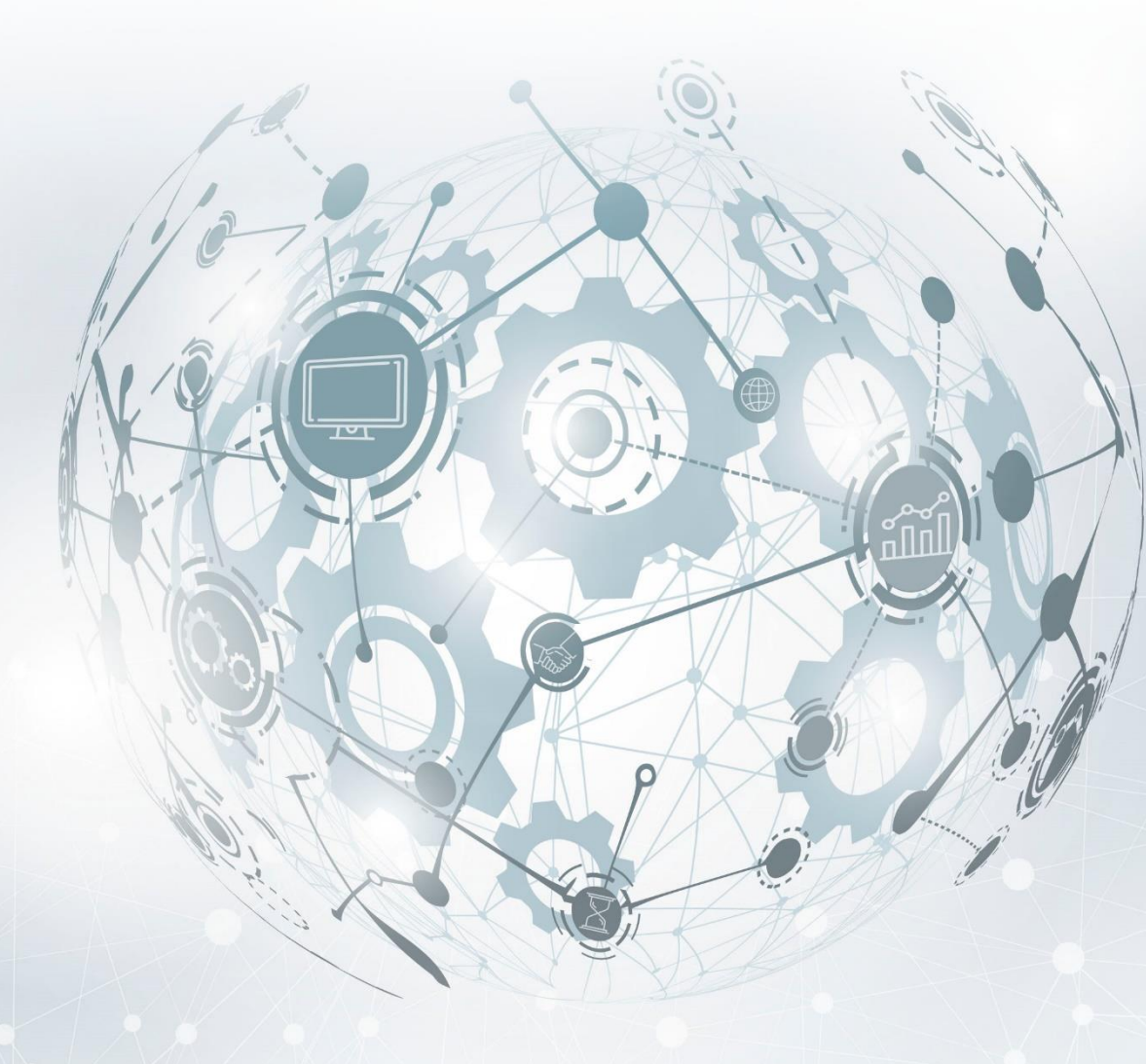

MOCKBA • 2020

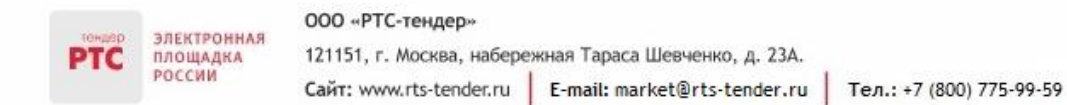

## Содержание

| Подача предложения на участие в закупке                                  | 3  |
|--------------------------------------------------------------------------|----|
| 1. Общая информация                                                      | 3  |
| 2. Порядок действий Продавца при подаче предложения на участие в закупке | 3  |
| 3. Внесение изменений в поданное предложение                             | 6  |
| 4. Отзыв поданного предложения                                           | 7  |
| 5. Восстановление отозванного предложения                                | 8  |
| 6. Порядок действий Покупателя и Продавца при обсуждении условий сделки  | 10 |

## Подача предложения на участие в закупке

## 1. Общая информация

электронная

площадка

Извещение о проведении закупки малого объема публикуется Покупателем с использованием Электронного магазина.

Такие виды закупок не публикуются Покупателем в ЕИС, создание и проведение закупки осуществляется только в Электронном магазине. После того, как извещение будет опубликовано, оно отобразится в Электронного магазине, интеграции сведений в ЕИС не произойдет.

Этапы проведения закупки малого объема в Электронном магазине РТС-маркет:

1. Покупатель создает извещение о проведении закупки;

2. Продавцы подают предложения на участие в закупке (отсутствует требование обеспечения предложения);

3. Покупатель рассматривает поступившие предложения от Продавцов (по итогам рассмотрения предложений протокол в Электронном магазине не публикуется);

4. Заключение договора (отсутствует требование обеспечения исполнения договора, действия по направлению договора выполняет Продавец).

По факту заключения договора с Продавца списывается тариф в размере 1% от начальной (максимальной) цены договора в Закупке, в том числе НДС. Если начальная (максимальная) цена договора в Закупке не установлена, вознаграждение, взимаемое с Продавцов, составляет 5000 рублей РФ, в том числе НДС.

## 2. Порядок действий Продавца при подаче предложения на участие в закупке

Продавец, заинтересованный в размещенном Покупателем извещении о закупке, имеет возможность сформировать и направить Покупателю предложение на закупку с обязательным указанием цены, по которой Продавец намерен реализовать товар (выполнить работу/оказать услугу). В предложении на закупку Продавцом также могут указываться условия реализации товаров (выполнения работ, оказания услуг), предлагаемые Продавцом.

#### Для подачи предложения на закупку необходимо:

- 1. Осуществите поиск закупки в Личном кабинете;
- 2. Откройте карточку закупки;
- 3. В карточке закупки нажмите кнопку «Предложить»;

| -   |          | 000 «РТС-тендер»          |                               |                          |
|-----|----------|---------------------------|-------------------------------|--------------------------|
| PTC | площадка | 121151, г. Москва, набере | жная Тараса Шевченко, д. 23А. |                          |
|     | РОССИИ   | Сайт: www.rts-tender.ru   | E-mail: market@rts-tender.ru  | Тел.: +7 (800) 775-99-59 |

| Объявления о покупке / Поставка расходных материал                                                                            |                                        |
|----------------------------------------------------------------------------------------------------|----------------------------------------|
|                                                                                                    |                                        |
|                                                                                                    |                                        |
| contraction to an approximately first applied of the second state.                                                            |                                        |
| Сделка № 07                                                                                                    |                                        |
| Прием предложений                                                                                                    | условия покупателя:<br>цена не указана |
| Дата и время поставки: с даты заключения договора по 24 апреля 2020 года (включительно), разовая поставка.<br>Адрес доставки: | 6 позиций<br>Все условия               |
|                                                                                                    | 🕓 Осталось 7 дней                      |
| Оровень доступа<br>2 уровень         Эл.подпись<br>не требуется         Обеспечение<br>5 000,00 ₽                             | ПРЕДЛОЖИТЬ                             |

4. Откроется страница «Новое предложение», с информацией об обеспечение предложения. Для открытия формы предложения нажмите кнопку «Далее»;

| Объявления о покупке / Приобретение кроватей с мат / <b>Новое предл</b>                                                                | ожение                                                                                     |                                                                                                    |
|----------------------------------------------------------------------------------------------------|--------------------------------------------------------------------------------------------|----------------------------------------------------------------------------------------------------|
| Обеспечение предложения                                                                                                    | Детали предложения                                                                         | Предложение подано                                                                                                    |
| Обеспечение предложения                                                                                                    |                                                                                            |                                                                                                    |
| <b>Требуется обеспечение предложени</b><br>Для участия в ценовом запросе на Вашем счет<br>Средства будут списаны только в случае выбор | <b>ия</b><br>у будут заблокированы денежные средства.<br>ра Вашего предложения покупателем | <b>ДЕТАЛИ ЗАПРОСА</b><br>Стоимость запроса<br>Стоимость не определена с                                                   |
| Сумма к блокировке<br>5 000,00 ₽ 🦻                                                                                                    |                                                                                            | НДС<br>Покупатель<br>Адрес поставки                                                                                       |
| Счет, на котором будут заблокированы средства                                                                                          | 0,00 ₽ ()                                                                                  | область, г. Татарск, пер.<br>Кузнечный, 3;<br>Форма заключения договора                                                   |
|                                                                                                    | ДАЛЕЕ                                                                                      | Бумажная<br>Период поставки<br>В течение 5 (пяти) календарных<br>дней со дня, следующего за<br>днем заключения контракта. |

5. Откроется страница «Новое предложение», которую необходимо заполнить;

| PTC | ЭЛЕКТРОННАЯ<br>ПЛОЩАДКА<br>РОССИИ | 000 «РТС-тендер»          |                               |                          |
|-----|-----------------------------------|---------------------------|-------------------------------|--------------------------|
|     |                                   | 121151, г. Москва, набере | жная Тараса Шевченко, д. 23А. |                          |
|     |                                   | Сайт: www.rts-tender.ru   | E-mail: market@rts-tender.ru  | Тел.: +7 (800) 775-99-59 |

| НОВОЕ ПРЕЛПОЖЕНИЕ                             |                                                                            | ΠΕΤΔΠΗ 3ΔΠΡΟCΔ                                                         |
|-----------------------------------------------|----------------------------------------------------------------------------|------------------------------------------------------------------------|
| наименование                                  | кол-во цена ст                                                             | тоимость Стоимость запроса                                             |
| Механические карандаши<br>Цена покупателя 0 ₽ | 10 кор 0 ₽/кор                                                             | 10 000,00 ₽ с НДС<br>Покупатель                                        |
| НДС Не облагается НДС V 0                     | <ul> <li>%</li> <li>Общая стоимость предложения</li> <li>0,00 Р</li> </ul> | г Барнаул<br>Условия оплаты<br>Постоплата<br>Форма заключения договора |
| условия                                       |                                                                            | Электронная<br>Период поставки<br>31.12.2019                           |
| Адрес поставки                                |                                                                            |                                                                        |
| Период поставки                               | Условия оплаты                                                             |                                                                        |
| 31.12.2019                                    | Постоплата                                                                 | $\sim$                                                                 |

#### Порядок заполнения полей:

| Поле                 | Порядок заполнения                                                                                              |  |  |
|----------------------|----------------------------------------------------------------------------------------------------|--|--|
| Цена                 | В таблице укажите стоимость единицы продукции, которую Вы готовы предложить (при необходимости)                 |  |  |
| ндс                  | В выпадающем списке выберите «Включает НДС» или «Не облагается НДС»                                             |  |  |
|                      | Если «Включает НДС» - выберите ставку НДС из списка.                                                            |  |  |
|                      | В случае если цена предложения не облагается НДС, поле «Ставка НДС» становится неактивным                       |  |  |
| Прикрепить документы | Поле не обязательно для заполнения. При необходимости прикрепления файлов нажмите ссылку «Прикрепить документы» |  |  |

6. Для подачи предложения нажмите кнопку «Отправить». Появится сообщение «Ваше предложение отправлено покупателю. Ожидайте выбора продавца для заключения сделки».

| PTC | ЭЛЕКТРОННАЯ<br>ПЛОЩАДКА | 000 «РТС-тендер»          |                               |                          |
|-----|-------------------------|---------------------------|-------------------------------|--------------------------|
|     |                         | 121151, г. Москва, набере | жная Тараса Шевченко, д. 23А. |                          |
|     | РОССИИ                  | Сайт: www.rts-tender.ru   | E-mail: market@rts-tender.ru  | Тел.: +7 (800) 775-99-59 |

| Объявления о покупке / Закупка механических каранд / Предложение<br>Продажа 28 мая 2019, 15:05<br>Закупка механических карандашей<br>Сделка №<br>Прием предложений О Осталось 14 дней 22 часа Условия<br>10 000 00 |                                                                                                    |
|----------------------------------------------------------------------------------------------------|----------------------------------------------------------------------------------------------------|
| Продажа 28 мая 2019, 15:05<br>Закупка механических карандашей<br>Сделка №<br>Прием предложений О Осталось 14 дней 22 часа Условия<br>10 000 00                                                                     |                                                                                                    |
| Продажа       28 мая 2019, 15:05         Закупка механических карандашей         Сделка №         Прием предложений       О Осталось 14 дней 22 часа         Условия         10 000 00                             |                                                                                                    |
| Закупка механических карандашей<br>Сделка № Прием предложений © Осталось 14 дней 22 часа Условия<br>10 000 00                                                                                                    |                                                                                                    |
| Сделка № Прием предложений О Осталось 14 дней 22 часа Условия 10 000 00                                                                                                    |                                                                                                    |
| Прием предложений O Осталось 14 дней 22 часа Условия 10 000 00                                                                                                    |                                                                                                    |
| Прием предложений С Осталось 14 дней 22 часа 10 000 07                                                                                                    | 000/027000                                                                                                    |
|                                                                                                    | nokynarena.<br>∩₽                                                                                                    |
| 1 предложение                                                                                                    | 19                                                                                                    |
| Покупатель:                                                                                                    | овия                                                                                                    |
| Дата и время поставки: 31.12.2019                                                                                                    |                                                                                                    |
| Ваше<br>покут<br>продаг                                                                                                    | • предложение отправлено<br>пателю. Ожидайте выбора<br>вца для заключения сделки.<br>Подробнее                                                                                                    |
| Предложения Общение Файлы Детали запроса                                                                                                    |                                                                                                    |
|                                                                                                    |                                                                                                    |
| Ваше предложение                                                                                                    |                                                                                                    |
|                                                                                                    |                                                                                                    |
| 15 000 00 P                                                                                                    |                                                                                                    |
| 19 004,00 F                                                                                                    | Image: A start of the start of the start |

## 3. Внесение изменений в поданное предложение

После того, как Продавец подал свое предложение, ему становится доступна информация о предложениях, поданных другими Продавцами. Продавец может отозвать и подать свое предложение снова с измененными условиями до завершения срока подачи предложений.

#### Для внесения изменений в поданное предложение:

1. В Личном кабинете перейдите в раздел «Мои продажи», откройте поданное предложение;

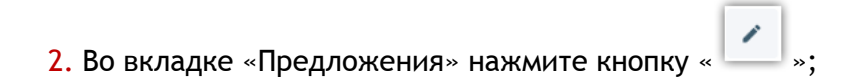

#### ООО «РТС-тендер» Электронная площадка россии 000 «РТС-тендер» 121151, г. Москва, набережная Тараса Шевченко, д. 23А. Сайт: www.rts-tender.ru E-mail: market@rts-tender.ru Тел.: +7 (800) 775-99-59

| Мои продажи / Закупка механических каранд / <b>Предложен</b>                  | 1e                                       |                                                                                                    |
|-------------------------------------------------------------------------------|------------------------------------------|----------------------------------------------------------------------------------------------------|
| Продажа 28 мая 2019, 15:05                                                    |                                          |                                                                                                    |
| Спортка Механических карандашей                                               |                                          |                                                                                                    |
| Прием предложений<br>Осталось 14 дней 22 часа<br>2 предложения<br>Покупатель: |                                          | Условия покупателя:<br>10 000,00 ₽<br>1 позиция<br>Все условия                                                                                                    |
| Дата и время поставки: 31.12.2019                                             |                                          |                                                                                                    |
| Адрес доставки: г Барнаул                                                     |                                          | ©<br>Ваше предложение отправлено<br>покупателю. Ожидайте выбора<br>продавца для заключения сделки.<br>Подробнее                                                                                                    |
| Предложения Общение Файлы                                                     | Детали запроса                           |                                                                                                    |
| Ваше предложение                                                              |                                          |                                                                                                    |
| 28 мая 2019, 16:25                                                            | <b>15 000,00 ₽</b><br>Включает НДС (20%) | <ul> <li>Image: Control of the second second se</li></ul> |
| Все предложения<br>1 предложение                                              |                                          |                                                                                                    |
| <b>Продавец-2</b><br>28 мая 2019, 16:31                                       | <b>1 200,00 ₽</b><br>Не облагается НДС   |                                                                                                    |

- 3. Внесите необходимые изменения в предложение;
- 4. После внесения изменений нажмите кнопку «Отправить».

Предложение может быть изменено в любой момент до завершения срока подачи предложений.

## 4. Отзыв поданного предложения

Продавец может отозвать свое предложение в любой момент до завершения срока подачи предложений.

#### Для внесения изменений в поданное предложение:

1. В Личном кабинете перейдите в раздел «Мои продажи», откройте поданное предложение;

| TOWNED | ЭЛЕКТРОННАЯ<br>ПЛОЩАДКА<br>РОССИИ | 000 «РТС-тендер»          |                               |                          |
|--------|-----------------------------------|---------------------------|-------------------------------|--------------------------|
| PTC    |                                   | 121151, г. Москва, набере | жная Тараса Шевченко, д. 23А. |                          |
|        |                                   | Сайт: www.rts-tender.ru   | E-mail: market@rts-tender.ru  | Тел.: +7 (800) 775-99-59 |

### 2. Во вкладке «Предложения» нажмите кнопку «

| Мои продажи / Закупка механических каранд /                                                                                                   | Тредложение                              |                                                                                                    |
|----------------------------------------------------------------------------------------------------|------------------------------------------|----------------------------------------------------------------------------------------------------|
| Продажа 28 мая 2019, 15:05                                                                                                    | v                                        |                                                                                                    |
| Закупка механических каран                                                                                                    | дашеи                                    |                                                                                                    |
| Прием предложений<br>Осталось 14 дней 22 ч.<br>2 предложения<br>Покупатель:<br>Дата и время поставки: 31.12.2019<br>Адрес доставки: г Барнаул | aca                                      | Условия покупателя:<br>10 000,00 P<br>1 позиция<br>Все условия<br>Ваше предложение отправлено<br>покупателю. Ожидайте выбора<br>продавца для заключения сделки. |
| Предложения Общение Фа                                                                                                    | йлы Детали запроса                       |                                                                                                    |
| Ваше предложение                                                                                                    |                                          |                                                                                                    |
| РТС Весенний Поставщик 1<br>28 мая 2019, 16:25                                                                                                | <b>15 000,00 Р</b><br>Включает НДС (20%) |                                                                                                    |
| Все предложения                                                                                                    |                                          |                                                                                                    |
| 1 предложение                                                                                                    |                                          |                                                                                                    |
| Продавец-2<br>28 мая 2019, 16:31                                                                                                    | <b>1 200,00 ₽</b><br>Не облагается НДС   |                                                                                                    |
|                                                                                                    |                                          |                                                                                                    |

3. Статус предложения изменится на «Отозвано». После отзыва предложения Вы можете его повторно подать.

Предложение может быть отозвано в любой момент до завершения срока подачи предложений.

### 5. Восстановление отозванного предложения

Отозванное предложение может быть восстановлено и повторно подано в любой момент до завершения срока подачи предложений.

#### Для восстановления отозванного предложения:

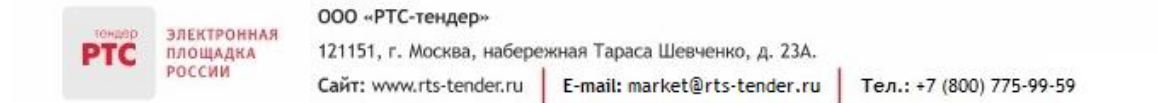

- 1. В Личном кабинете перейдите в раздел «Мои продажи», откройте отозванное предложение;
- 2. Перейдите по ссылке «Восстановить» или нажмите кнопку «

| Мои продажи / Закупка механических каранд /                                                                                        | Предложение                              |                          |                                                                |
|----------------------------------------------------------------------------------------------------|------------------------------------------|--------------------------|----------------------------------------------------------------|
| Продажа 28 мая 2019, 15:05<br>Закупка механических каран<br>Сделка №                                                               | ндашей                                   |                          |                                                                |
| Прием предложений O Осталось 14 дней 22 часа 2 предложения Покупатель: Дата и время поставки: 31.12.2019 Адрес доставки: г Барнаул |                                          |                          | Условия покупателя:<br>10 000,00 Р<br>1 позиция<br>Все условия |
|                                                                                                    |                                          |                          | Вы отозвали предложение.<br>Восстановить                       |
| Предложения Общение Фа                                                                                                    | айлы Детали запроса                      |                          |                                                                |
| Ваше предложение                                                                                                    |                                          |                          |                                                                |
| 28 мая 2019, 16:25                                                                                                    | <b>15 000,00 Р</b><br>Включает НДС (20%) | <mark>८х</mark> Отозвано | × ×                                                            |
| Все предложения                                                                                                    |                                          |                          |                                                                |
| 1 предложение                                                                                                    |                                          |                          |                                                                |
| <b>Продавец-2</b><br>28 мая 2019, 16:31                                                                                            | <b>1 200,00 Р</b><br>Не облагается НДС   |                          |                                                                |

3. Откроется ранее поданное предложение в режиме редактирования. При необходимости внесите изменения;

4. После внесения изменений нажмите кнопку «Отправить».

## 6. Порядок действий Покупателя и Продавца при обсуждении условий сделки

По истечении срока подачи предложений закупка автоматически переходит в статус «Согласование условий» в том случае, если подано хотя бы одно предложение.

Покупателю в процессе рассмотрения поступивших предложений на закупку с помощью функционала Электронного магазина доступна возможность обсуждения с Продавцом предложенных им условий реализации товара (выполнения работ, оказания услуг) посредством онлайн-чата.

**Онлайн-чат** - средство обмена сообщениями в Электронном магазине в режиме реального времени, с помощью которого Покупатель и Продавец имеют возможность обсуждать условия реализации товаров (выполнения работ, оказания услуг).

Продавец может перейти в онлайн-чат с Покупателем двумя способами.

#### 1 способ:

электронная

ПЛОЩАДКА РОССИИ

- 1. Перейдите в раздел «Мои продажи», откройте необходимую закупку;
- 2. Во вкладке «Общение» отобразится сообщение от Покупателя;
- 3. В поле чата введите сообщение Покупателю. При необходимости прикрепите файл;

#### 000 «РТС-тендер»

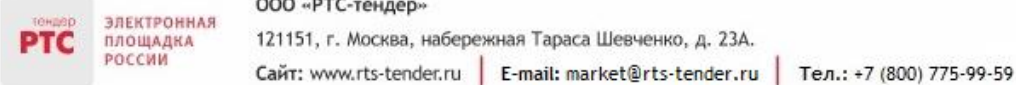

| Тродажа 28 мая 2019, 15:05<br>Закупка механических карандашей<br>Сделка № 12617<br>Прием предложения<br>О Осталось 14 дней 22 часа<br>2 предложения<br>Покупатель: РТС Васильков Заказчик<br>Дата и время поставки: 31.12.2019<br>Адрес доставки: г Барнаул |                                                                                                    | Условия покупателя:<br>10 000,00 Р<br>1 позиция<br>Все условия<br>Ваше предложение отправлено<br>покупателю. Ожидайте выбора<br>продавца для заключения сделки.<br>Подробнее |
|----------------------------------------------------------------------------------------------------|----------------------------------------------------------------------------------------------------|----------------------------------------------------------------------------------------------------|
| Предложения Общение Файлы Дета                                                                                                    | ли запроса                                                                                                    |                                                                                                    |
| РТС Васильков Заказчик                                                                                                    | РТС Весенний Поставщик 1 28 мая 2019 16:25<br>Вы предложили условия сделки<br>Сумма: 15 000,00 Р<br>РТС Весенний Поставщик 1 28 мая 2019 16:51<br>Вы предложили условия сделки<br>Сумма: 15 000,00 Р | Заключение сделки<br>Согласование условий<br>ваше предложение<br>15 000,00 Р<br>РЕДАКТИРОВАТЬ<br>Согласование договора<br>Электронное подписание<br>Сделка заключена         |
| РТС Васильков Заказчик 28 мая 2019 16:57<br>Добрый день! 🛹<br>Введите сообщение (Не более 2000 символов)                                                                                                    | СТПРАВИТЪ                                                                                                    |                                                                                                    |

4. Для отправки сообщения нажмите кнопку «Отправить».

2 способ:

В случае направления Покупателем сообщения Продавцу в раздел «Уведомления» поступит информация о направленном сообщении от Покупателя. В уведомлении содержится ссылка для перехода к сделке. При переходе по ссылке откроется извещение о проведении закупки.

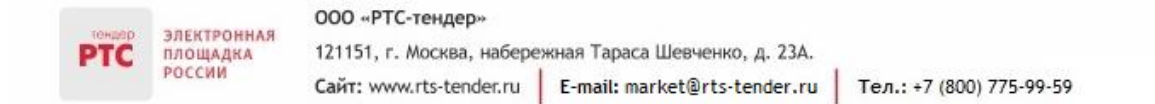

В извещении откройте вкладку «Общение» и перейдите в онлайн-чат с Покупателем. Направленное сообщение появится у Покупателя.